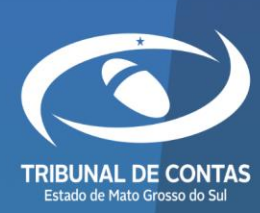

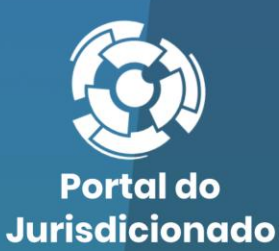

0

 $\mathbf{O}$ 

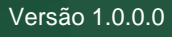

13/02/2023

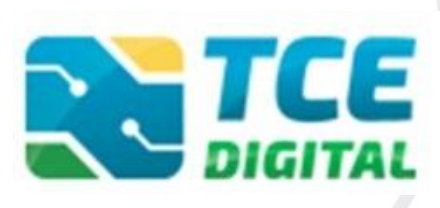

**Ofícios Eletrônicos** 

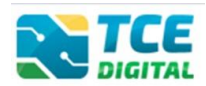

# Sumário

| 1.        | ACESSO AO SISTEMA TCE DIGITAL                                                     | .3      |
|-----------|-----------------------------------------------------------------------------------|---------|
| 2.        | ACESSO AOS OFÍCIOS EMITIDOS PELO TCE/MS                                           | .4      |
| 3.        | ENVIO DE RESPOSTA DE OFÍCIO DO JURISDICIONADO AO TCE/MS                           | .5      |
| 4.<br>EXE | DECISÃO DO PODER LEGISLATIVO SOBRE AS CONTAS DE GOVERNO DO CHEFE DO POD<br>CUTIVO | ER<br>6 |

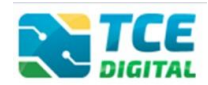

#### 1. ACESSO AO SISTEMA TCE DIGITAL

O acesso do Jurisdicionado ao Ofício Eletrônico, bem como o encaminhamento de sua resposta ao Tribunal de Contas do Mato Grosso do Sul deve ser feito pelo sistema <u>TCE Digital</u>, disponível em: <u>https://ww4.tce.ms.gov.br/tcedigital-protocolo/login</u>.

Os dados de acesso são os mesmos do sistema e-CJUR. Caso já tenha cadastro, faça o login. Se você ainda não tem acesso ao sistema TCE Digital, clique em "Ainda não sou cadastrado" e faça seu cadastro.

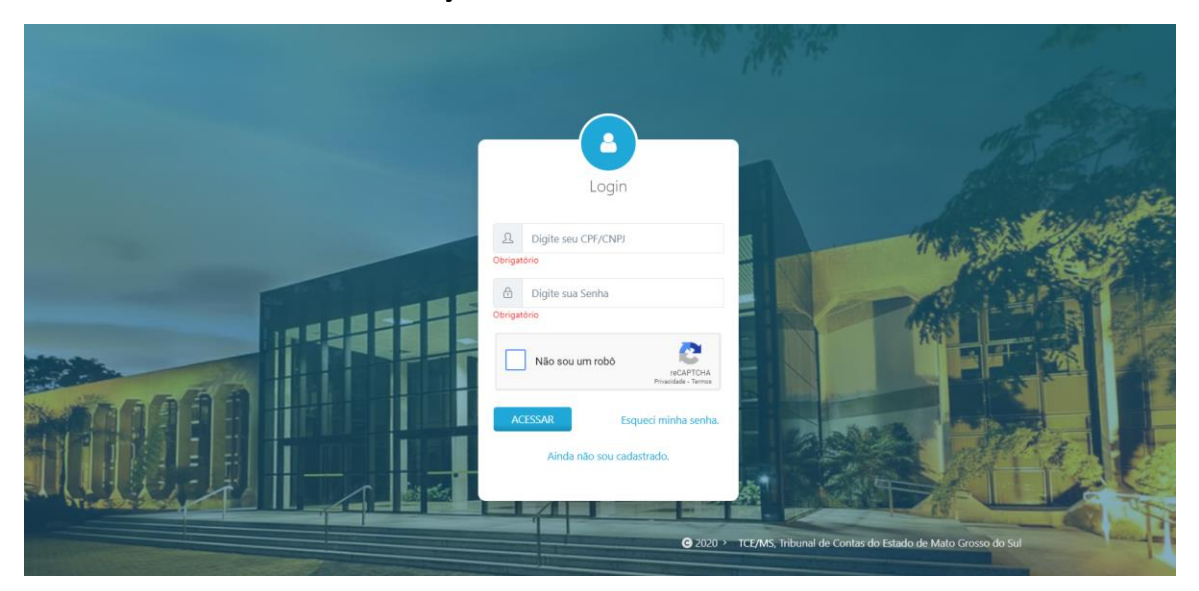

Figura 01: Login no sistema TCE Digital

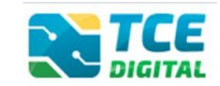

### 2. ACESSO AOS OFÍCIOS EMITIDOS PELO TCE/MS

Para realizar o acesso do jurisdicionado aos Ofícios emitidos pelo TCE/MS, será necessário a prévia autenticação no TCE Digital, conforme Figura 01. Realizado o acesso no TCE Digital, será exibida a página inicial, selecionar no ícone <sup>a</sup> a opção "Ofícios", ou, no menu lateral "Serviços e Ferramentas" escolher opção "Consulta de Ofício":

| TCE      |                                                      |                                                            | conúsos o forromontos                 |                                                                            |                                                                 |                                                              |                                                                          |  |  |  |  |  |
|----------|------------------------------------------------------|------------------------------------------------------------|---------------------------------------|----------------------------------------------------------------------------|-----------------------------------------------------------------|--------------------------------------------------------------|--------------------------------------------------------------------------|--|--|--|--|--|
| *        | Principais destaques                                 | DIGITAL                                                    | serviços e terramentas                |                                                                            |                                                                 |                                                              |                                                                          |  |  |  |  |  |
| ÁRE      |                                                      |                                                            |                                       |                                                                            | 20                                                              | TUTORIAL                                                     | COMUNICADOS S                                                            |  |  |  |  |  |
| 0        |                                                      |                                                            |                                       |                                                                            |                                                                 | Em 2023 a ent                                                | trega do                                                                 |  |  |  |  |  |
| -2:      |                                                      |                                                            |                                       |                                                                            |                                                                 | PRÓGRA                                                       | MA JANETRO CONTAS PUBLICAS                                               |  |  |  |  |  |
| *        |                                                      | -                                                          | SERÁ NO TCE                           |                                                                            |                                                                 |                                                              |                                                                          |  |  |  |  |  |
| ۲        |                                                      | SIMULADOR DE PRAZOS I<br>Clique aqui para acessar          | ROCESSUAIS                            |                                                                            | >                                                               |                                                              | ASSISTA AD PASSO A PASSO                                                 |  |  |  |  |  |
| +        |                                                      |                                                            |                                       |                                                                            |                                                                 | _                                                            | 1                                                                        |  |  |  |  |  |
| ŵ        |                                                      | CONTAS DE GOVERNO                                          | E GESTÃO                              | ATOS DE PESSOAL E PREVIDÊNCIA                                              | LICITAÇÕES, CONTRATA<br>PARCERIAS                               | ÕES E                                                        | OBRAS, SERVIÇOS DE ENGENHARIA E     MEIO AMBIENTE                        |  |  |  |  |  |
| 6        |                                                      | Prestação de contas de gest<br>administração pública estad | io e de governo da<br>Ial e municipal | Documentos de atos de pessoal e concessão de<br>benefícios previdenciários | Documentos de gestão de licit<br>contratações, parcerias e desp | ações,<br>esas públicas                                      | Documentos referentes à contratação de obras<br>e serviços de engenharia |  |  |  |  |  |
| <u> </u> |                                                      | 1                                                          |                                       |                                                                            |                                                                 |                                                              | 1                                                                        |  |  |  |  |  |
| SER      |                                                      | + SAUDE<br>Documentos de gestão e co                       | tratação pública                      | EDUCAÇÃO<br>Documentos de gestão e contratação pública                     | DOCUMENTOS                                                      |                                                              | د LEGISLAÇÕES                                                            |  |  |  |  |  |
| Q,       |                                                      | da área de saúde                                           | and the basistic                      | da área da educação                                                        | Envio e consulta de document                                    | os                                                           | Envio e consulta de legislações                                          |  |  |  |  |  |
| Q        |                                                      |                                                            |                                       |                                                                            |                                                                 |                                                              |                                                                          |  |  |  |  |  |
| 8        |                                                      | CONSULTAS<br>Consultas ráoidas em                          | PROCESSOS<br>Digite o número d        | lo processo que deseja consultar                                           |                                                                 | FERRAMENTAS<br>Acesso rápido a serviços, links e ferramentas |                                                                          |  |  |  |  |  |
|          |                                                      | diversas temáticas                                         | TC/0000/0000                          |                                                                            |                                                                 |                                                              | Q. Consulta de Processos                                                 |  |  |  |  |  |
|          |                                                      | Processos                                                  | BUSCAR                                | R Consulta da Remarcas                                                     |                                                                 |                                                              |                                                                          |  |  |  |  |  |
|          |                                                      | Remessas                                                   |                                       |                                                                            |                                                                 |                                                              | Consulta de nemessas                                                     |  |  |  |  |  |
| *        |                                                      | Certidões                                                  |                                       |                                                                            |                                                                 |                                                              | Consulta de Intimações                                                   |  |  |  |  |  |
| -        |                                                      |                                                            |                                       |                                                                            |                                                                 |                                                              | Consulta de Notificações                                                 |  |  |  |  |  |
|          |                                                      | REMESSAS RECUSADAS                                         |                                       |                                                                            |                                                                 |                                                              | 🛱 Consulta de Ofícios                                                    |  |  |  |  |  |
| 0        | Tribunal de Contas do Estado de Mar<br>Grosso do Sul | LEMESSIE RECORDING                                         |                                       |                                                                            |                                                                 |                                                              | Versão 3.3.0.5 de 02/02/2023                                             |  |  |  |  |  |

Figura 02: Visualizando os Ofícios emitidos pelo TCE/MS

Na sequencia será exibida a tela abaixo, e a visualização, bem como ciência automática do Ofício será realizada ao clica na "lupa".

| TCE DIGITAL                                                                            | GTAL C Buscar servicos e ferramentas              |              |               |                |                    |        |           |               |           | IRISDICIONADO |                |            |                   |        |
|----------------------------------------------------------------------------------------|---------------------------------------------------|--------------|---------------|----------------|--------------------|--------|-----------|---------------|-----------|---------------|----------------|------------|-------------------|--------|
| Principais destaques                                                                   | Principals destaques Unicade(s) Administrativa(s) |              |               |                |                    |        |           |               |           |               |                |            |                   |        |
| AREASTEMÁTICAS CAMAPUA × ESTADO DE MATO GROSSO DO SUL × OUTRAS UNIDADES ADMINISTRAT. × |                                                   |              |               |                |                    |        |           |               |           |               | -              |            |                   |        |
| Contas de Governo e de Ge                                                              | ~                                                 |              |               |                |                    |        |           |               |           |               |                |            |                   |        |
| 🏩 Atos de pessoal e previdência                                                        | Atos de pessoal e previdência 👻 Unidade Gestora   |              |               |                |                    |        |           |               |           |               |                |            |                   |        |
| Licitações, contratações e p                                                           |                                                   |              |               |                |                    |        |           |               |           |               |                |            |                   | *      |
| Obras, serviços de engenha                                                             |                                                   |              |               |                |                    |        |           |               |           |               |                |            |                   |        |
| 🕂 Saúde                                                                                | ~                                                 | Nº Protocolo | )             |                | Nº Processo        |        |           | Descrição Ato |           |               | Nº AR          |            |                   |        |
| 齢 Educação                                                                             |                                                   |              |               |                |                    |        |           |               |           |               |                |            |                   |        |
| Documentos                                                                             | ~                                                 | CPE do Inter | ossado        | Nome do Inter  | ossado             |        | Situações |               |           |               |                |            |                   |        |
| 🖧 Legislações                                                                          |                                                   |              | e             | Nome do miler  | 635000             |        | Situações |               |           |               |                |            |                   |        |
| SERVIÇOS E FERRAMENTAS                                                                 | <                                                 | 999.999.99   | 9-99          |                |                    |        |           |               |           |               |                |            |                   | Ŧ      |
| <b>Q</b> Consulta de processos                                                         |                                                   |              |               |                |                    |        |           |               |           |               |                |            | PESQUISAR         | LIMPAR |
| <b>Q</b> Consulta de remessas                                                          |                                                   |              |               |                |                    |        |           |               |           |               |                |            |                   |        |
| Intimações, Notificações e                                                             | <                                                 |              | Deservice     |                |                    |        |           |               |           |               |                |            |                   |        |
| Consulta de intimações                                                                 |                                                   | (esultado da | Pesquisa      |                |                    |        |           |               |           |               |                |            |                   |        |
| Consulta de notificações                                                               |                                                   | N°           | Nº            | Nome do        | Descrição da       | Tipe   | de Nº     | Data          | Data da   | Prazo em      | Prazo de       |            |                   |        |
| Consulta de Ofícios                                                                    |                                                   | Protocolo    | Processo      | Interessado    | Notificação        | Envi   | o AR      | Notificação   | * Ciência |               | Resposta       | Si         | tuação            | Ŷ      |
| Recursos                                                                               | ~                                                 | 1488166      | TC/99999/2014 | JURISDICIONADO | OFC - UDG - 1/2023 | Eletrô | nico      |               |           |               |                | Per<br>Ciê | idente de<br>ncia | ٩      |
| <                                                                                      |                                                   | « « 1 »      | - 26          |                |                    |        |           |               |           |               | Exibindo 1 - 1 | de 1 regis | stros             |        |
| Tribunal de Contas do Estado de Mate                                                   | •                                                 |              |               |                |                    |        |           |               |           |               |                |            |                   |        |

Figura 03: Ciência automática aos Ofícios eletrônicos

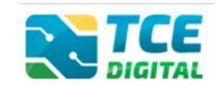

# 3. ENVIO DE RESPOSTA DE OFÍCIO DO JURISDICIONADO AO TCE/MS

Após visualizar o Ofício, clicando na "lupa" (conforme Figura 03), será

exibida a tela com as informações do Ofício, selecionar a opção "Responder Ofício":

| TCE DIGITAL                          | Buscar servicos e ferra           | amentas               |                       |                 |  |  |  |  |  |
|--------------------------------------|-----------------------------------|-----------------------|-----------------------|-----------------|--|--|--|--|--|
| প Principais destaques               | DIGITAL                           |                       |                       |                 |  |  |  |  |  |
| ÁREAS TEMÁTICAS <                    | Responsável da Unidade Gestora    |                       | Tipo Processo         |                 |  |  |  |  |  |
| 💽 Contas de Governo e de Ge 🗸        | JURISDICIONADO                    |                       | BALANÇO GERAL         |                 |  |  |  |  |  |
| 🎎 Atos de pessoal e previdência 🗸    | Área atual                        |                       | Relator               |                 |  |  |  |  |  |
| Licitações, contratações e p         | UNIDADE DE DIGITALIZAÇÃO E GUARDA | A                     | CONSELHEIRO           |                 |  |  |  |  |  |
| 📥 Obras, serviços de engenha         |                                   |                       |                       |                 |  |  |  |  |  |
| 🕂 Saúde 🗸 🗸                          | Informações                       |                       |                       |                 |  |  |  |  |  |
| 🔒 Educação                           |                                   |                       |                       |                 |  |  |  |  |  |
| 🔓 Documentos 🗸 🗸                     | Descrição                         | Motivo                | Nome do Interessado   |                 |  |  |  |  |  |
| Legislações                          | OFC - UDG - 1/2023                | Devolução de Processo | JURISDICIONADO        |                 |  |  |  |  |  |
| SERVIÇOS E FERRAMENTAS               |                                   |                       |                       |                 |  |  |  |  |  |
| <b>Q</b> Consulta de processos       | Número Processo N                 | Número Protocolo      | Data do Ato           | Data da Ciência |  |  |  |  |  |
| <b>Q</b> Consulta de remessas        | TC/99999/2014 1                   | 1488166               | 03/02/2023            | 03/02/2023      |  |  |  |  |  |
| 😫 Intimações, Notificações e 🔇       | Prazo em Dias E                   | Data Prazo            | Data Prazo Prorrogado | Data Resposta   |  |  |  |  |  |
| Consulta de intimações               |                                   |                       | 10                    |                 |  |  |  |  |  |
| Consulta de notificações             |                                   |                       |                       |                 |  |  |  |  |  |
| Consulta de Ofícios                  | 0%-i-                             |                       |                       |                 |  |  |  |  |  |
| 🏂 Recursos 🗸 🗸                       | Спею                              |                       |                       |                 |  |  |  |  |  |
| 🏥 Demais encaminhamentos 🗸 🗸         |                                   |                       |                       |                 |  |  |  |  |  |
| 🗩 Denúncias 🗸 🗸                      |                                   |                       |                       |                 |  |  |  |  |  |
| • • ·                                | Peça(s) Associadas                |                       |                       |                 |  |  |  |  |  |
| <                                    | 92. OFC - UDG - 1/2023            | =                     |                       |                 |  |  |  |  |  |
| Tribunal de Contas do Estado de Mato | 91. CER - GCI - 24245/2022        |                       |                       | *               |  |  |  |  |  |
| Grosso do Sul                        |                                   |                       |                       |                 |  |  |  |  |  |

Figura 04: Respondendo Ofício

Preencha os dados da Resposta de Ofício e clique na opção "Enviar", e a

|               |            | S TCC                 |            | _           |                            | _   | _           | • •    | URISDICIONA |
|---------------|------------|-----------------------|------------|-------------|----------------------------|-----|-------------|--------|-------------|
|               | RESPON     | DER                   |            |             |                            |     |             |        |             |
| IEAS TEMÁTICA |            |                       |            |             |                            |     |             |        |             |
| Contas de     | Resposta   |                       |            |             |                            |     |             |        |             |
| 🛔 Atos de pe  |            |                       |            |             |                            |     |             |        |             |
| Licitações    | Número Ofi | ício                  | Ano Ofício |             |                            |     |             |        |             |
| Obras, sei    |            |                       |            |             |                            |     |             |        |             |
| Saúde         | Comentário |                       |            |             |                            |     |             |        |             |
| Educação      |            |                       |            |             |                            |     |             |        |             |
| Documen       |            |                       |            |             |                            |     |             |        |             |
| Legislaçõe    |            |                       |            |             |                            |     |             |        |             |
| Conculta      |            |                       |            |             |                            |     |             | li     |             |
| Conculta      |            |                       |            |             |                            |     |             |        |             |
| Intimaçõe     | Ordem      | Documento             |            | Obrigatório | Nome do Arquivo            |     | Parte       |        |             |
| Consulta c    | 1          | OFÍCIO DE ENCAMINHAME | NTO        | Não (.pdf)  | Nenhum arquivo selecionado |     | 1           |        |             |
| Consulta c    | 2          | RESPOSTA AO OFÍCIO    |            | Sim (.pdf)  | Nenhum arquivo selecionado | 19  | <u>د</u>    |        |             |
| Consulta o    | 2          |                       |            | A17 / 10    | N. I                       |     |             |        |             |
| Recursos      | 3          | OUTROS DOCUMENTOS     |            | Nao (.pdf)  | Nenhum arquivo selecionado |     | ±           |        | _           |
| Demais er     |            |                       |            |             |                            |     | _           | _      |             |
| Denúncia:     |            |                       |            |             |                            |     | CANCELAR    | ENVIAR |             |
|               |            | Peça(s) Associadas    | 22         | =           | 1 / 2 –                    | - + | <i>\$</i> ) | t a    | :           |
|               |            | 91. CER + GCI + 24245 | /2022      |             |                            |     |             |        | 050         |
|               |            | Mato                  |            |             |                            |     |             |        | <u> </u>    |

resposta será automaticamente enviada:

Figura 05: Preenchendo os dados de Resposta de Ofício

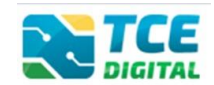

# 4. DECISÃO DO PODER LEGISLATIVO SOBRE AS CONTAS DE GOVERNO DO CHEFE DO PODER EXECUTIVO

Caso a Resposta de Ofício se trate de Decisão do Poder Legislativo sobre

as Contas de Governo do Chefe do Poder Executivo, deverão ser anexados os documentos:

| Tipo decreto:   |                                                                             | Tipo Julgamento                       | х:          | Número                     | Ano  |          |  |  |  |
|-----------------|-----------------------------------------------------------------------------|---------------------------------------|-------------|----------------------------|------|----------|--|--|--|
| Decreto Leg     | Decreto Legislativo 🛛 × 👻                                                   |                                       | arecer × 👻  | 564                        | 2022 |          |  |  |  |
| Data 04/11/2022 |                                                                             |                                       |             |                            |      |          |  |  |  |
| Ordem           | Documento                                                                   |                                       | Obrigatório | Nome do Arquivo            |      | Parte +  |  |  |  |
| 1               | OFÍCIO DE ENCAMINHAMEN                                                      | NTO                                   | Sim (.pdf)  | Nenhum arquivo selecionado |      | ±        |  |  |  |
| 2               | RESOLUÇÃO OU DECRETO L                                                      | EGISLATIVO                            | Sim (.pdf)  | Nenhum arquivo selecionado |      | <b>±</b> |  |  |  |
| 3               | ATA DA SESSÃO DE JULGAM                                                     | ENTO                                  | Sim (.pdf)  | Nenhum arquivo selecionado |      | <b>±</b> |  |  |  |
| 4               | DOCUMENTO COMPROBATO<br>PUBLICAÇÃO DA RESOLUÇÃ<br>LEGISLATIVO (CF, CAPUT DO | ÓRIO DA<br>O OU DECRETO<br>) ART. 37) | Sim (.pdf)  | Nenhum arquivo selecionado |      | <b>±</b> |  |  |  |
| 5               | COMPROVANTE DE REMESS<br>PROCESSO AO MINISTÉRIO<br>CASO DE REJEIÇÃO DAS CO  | A DE TODO O<br>PÚBLICO, NO<br>NTAS    | Sim (.pdf)  | Nenhum arquivo selecionado |      | 1        |  |  |  |
| 6               | OUTROS DOCUMENTOS                                                           |                                       | Não (,pdf)  | Nenhum arquivo selecionado |      | ±        |  |  |  |
|                 |                                                                             |                                       |             |                            |      | CANCELAR |  |  |  |

Figura 06: Enviando documentos no TCE Digital

Os documentos listados acima deverão ser encaminhados para dar cumprimento ao item "3.1", do Anexo II, da <u>Resolução TCE/MS nº. 88/2018</u>, que trata da **Decisão do Poder Legislativo sobre as Contas de Governo do Chefe do Poder Executivo**. É importante também realizar o preenchimento correto das informações solicitadas: "**Tipo de Decreto**", "**Tipo de Julgamento**", bem como "**Número**", "**Ano**" e "**Data**" do respectivo julgamento.